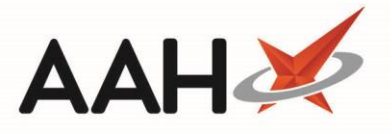

## **Enabling SMS for a Patient**

You can sign up to use the SMS functionality by contacting your Technology Development Manager (TDM)

Activating SMS takes place at patient level, and requires ensuring that the patient has a valid mobile number saved and SMS enabled within their Patient Details Form.

٢

The SMS module needs to be enabled within Edit Application Settings and relevant service and log-in details populated in order to use this feature.

1. To begin, search for, locate and select the patient from the ProScript Connect Search Screen. The patient's <u>PMR</u> opens in a new tab.

| ProScript Connect ▼<br>04 September 2018 14:07 | Search (CTRL+S) - Q 🖾   Responsible Pharmacist Victoria Smith   User The Supervisor 🛏 🗙                                                                                                    |  |  |  |  |  |
|------------------------------------------------|----------------------------------------------------------------------------------------------------|--|--|--|--|--|
| My shortcuts 🕂                                 |                                                                                                    |  |  |  |  |  |
| Redeem Owings                                  |                                                                                                    |  |  |  |  |  |
| Reprints<br>F6                                 | HOLLAND, Clare Susan (Miss)       DOB 01 Aug 1980       NHS No 999 999 9700         77 Nightington Avenue, Kings Langley, Hertfordshire, WD4 5DR       Age 38 years 1 month       EPS Status |  |  |  |  |  |
| Ordering<br>F7                                 | Patient Medication Record Patient Summary View Compliance                                                                                                    |  |  |  |  |  |
| Overdue Scripts                                | Datient Dy Droduct Repeat Rag Nevt Change Last Label                                                                                                    |  |  |  |  |  |
| MDS Prep                                       | F1 Details F2 Type F3 House F4 Request F5 Label F6 Reference F7 Prescriber F8 Item Options                                                                                                   |  |  |  |  |  |
| MDS Scripts Due                                | Additional Endorsements       Stock Card       Edit Warnings       Nominate To My Pharmacy       PTS       Restrictions       MUR                                                            |  |  |  |  |  |
| SDM                                            | Drug Notes 👻 Incident Report 👻 Counselling Notes Interventions (1) Record Measurements 💌 💣 🕹 Stock Merge                                                                                     |  |  |  |  |  |
| Ctrl M                                         | FP10 BROWNFIELD, MON (KINGS LANGLEY SURGERY)                                                                                                    |  |  |  |  |  |
| Stock Manager<br>Ctrl O                        | ENTER - Add New Item                                                                                                    |  |  |  |  |  |
| MDS Manager                                    | → 1) Diamorphine 10mg tabs 04/09/2018 SDM 2 of 2 outstanding                                                                                                    |  |  |  |  |  |
| ETP                                            | → 2) Asacol MR 400mg gast-res tab 04/09/2018  → 2) Propranolol 10mg tabs 04/09/2018                                                                                                    |  |  |  |  |  |
| Ctrl E<br>Script O                             | → 4) Nicorandil 10mg tabs 06/06/2018                                                                                                    |  |  |  |  |  |
|                                                | → 5) Ketamine soln for inj 1g/10ml vial 17/05/2018                                                                                                    |  |  |  |  |  |
| RMS<br>Ctrl R                                  | <ul> <li>◆ 6) Methadone 1mg/1ml mixt 10/05/2018 SDM Finished</li> <li>◆ 7) Cerazette 75mcg tabs 01/05/2018 RPP</li> <li>▲ Miss Clare Susan Holland</li> </ul>                                |  |  |  |  |  |
| Support Centre                                 |                                                                                                    |  |  |  |  |  |
| ETD Tracker                                    | Showing 12 months. Press Alt+S To Sho Show/Hide Details Group By: Drug 🔻                                                                                                    |  |  |  |  |  |
|                                                | Quantity         Dispensed Product Choice         Pip Code         R         S                                                                                                    |  |  |  |  |  |
|                                                |                                                                                                    |  |  |  |  |  |
|                                                |                                                                                                    |  |  |  |  |  |
|                                                | Drug Statistics                                                                                                    |  |  |  |  |  |
|                                                | By Drug  Sep Aug Jul Jun May Apr In Stock 0 Robot Stock 0                                                                                                    |  |  |  |  |  |
|                                                | Max Day On Order Pad 0<br>Due In 0                                                                                                    |  |  |  |  |  |
|                                                | Forms Supplier<br>Suggested Lvl. 0                                                                                                    |  |  |  |  |  |

- 2. Select the [F1 Patient Details] button. The Edit Patient Details form displays in a new window.
- 3. Add the patient's mobile number into the *Mobile No*. field and select the *Enable SMS* tick box.

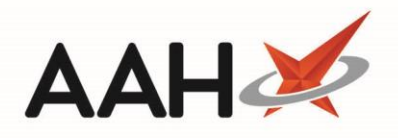

| Edit Patient HOLLAND, Clare Susan (Miss)'s Details -                               |                                                                                                    |                                                                 |                                                                                                    |  |  |  |  |
|------------------------------------------------------------------------------------|----------------------------------------------------------------------------------------------------|-----------------------------------------------------------------|----------------------------------------------------------------------------------------------------|--|--|--|--|
| F6 - Send SMS                                                                      | - Copy Family Details F9 - Join Nursing Home 🔻                                                                      | Alt+F12 - PDS                                                   | Sync Nominate My Pharmacy PAYING                                                                                                  |  |  |  |  |
| Title<br>First Name *<br>Middle Name<br>Surname *                                  | Miss  Clare Susan Holland                                                                                           | NHS No.<br>Preferred Nan<br>Date of Birth<br>Gender *           | 999 999 9700       Patient No.         me       Clare         *       01/08/1980 15         Age 38 years 1 month         Female • |  |  |  |  |
| Personal Details Other Inf                                                         | ormation Documents Services                                                                                         |                                                                 |                                                                                                    |  |  |  |  |
| Home Address<br>House Number/Name<br>Street *<br>Town/City<br>County<br>Postcode * | 77     Ho       Nightington Avenue     M       Kings Langley     Fa       Hertfordshire     En       WD4 5DR     Fa | ntact Details<br>ome No. 0788<br>obile No. 0788<br>ork No. 0788 | 7600111 I Enable SMS                                                                                                    |  |  |  |  |
| Exemption Details *<br>Not Exempt<br>Prescribers<br>BROWNFIELD, MON (GF            | P)                                                                                                    | nnicity<br>hite - British<br>htes                               | ×<br>+ Add                                                                                                    |  |  |  |  |
| Patient Deleted   Last e                                                           | edited on 04/09/2018 at 11:44 by The Supervisor                                                                     |                                                                 | 🗸 F10 - Save 🗙 Cancel                                                                                                    |  |  |  |  |

4. Once you complete, select the [F10 – Save] button.

## **Revision History**

| Version Number | Date           | Revision Details | Author(s)            |
|----------------|----------------|------------------|----------------------|
| 1.0            | 16 August 2019 |                  | Joanne Hibbert-Gorst |
|                |                |                  |                      |
|                |                |                  |                      |

## **Contact us**

For more information contact: **Telephone: 0344 209 2601** 

Not to be reproduced or copied without the consent of AAH Pharmaceuticals Limited 2019.